# **Gen Con Event Planner**

# DOCUMENTATION FOR V4

LINKGANNON

# Table of Contents

| 2verview             |  |
|----------------------|--|
| Jsage                |  |
| Functions            |  |
| Manage 2             |  |
| Ivialiage            |  |
| Export               |  |
| Themes               |  |
| Ribbon Customization |  |
| Layout7              |  |
| Event Grids          |  |
| Schedule9            |  |

# Overview

The Gen Con Event Planner is an application that helps you plan and schedule your Gen Con events for you and your group. With some years having nearly 20,000 events, it can be difficult to find which ones you are interested in, or to be able to schedule them with a large group. This software is meant to solve these issues.

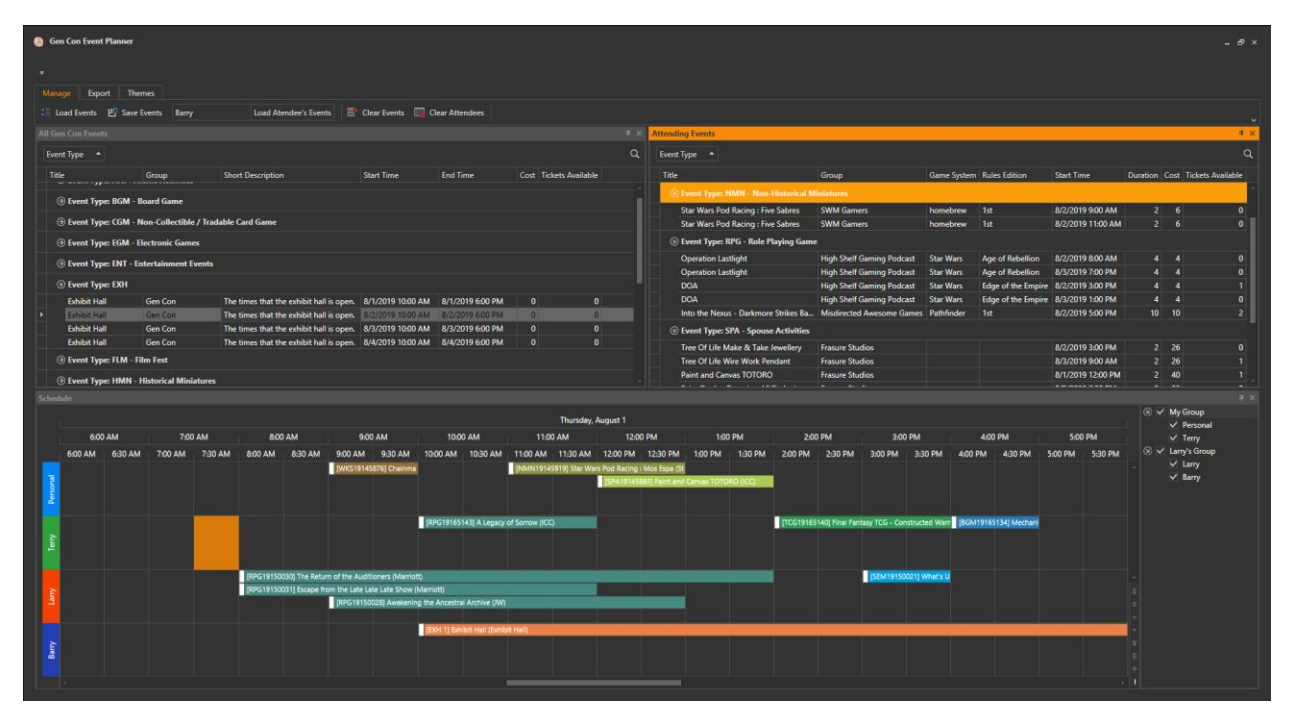

Upon startup, the application will attempt to grab the Gen Con events from online. If for some reason there are no events (Gen Con has not uploaded them yet), the application will prompt the user for an Excel file that contains the events. Once loaded, the application will open a window, similar to the one in the picture above. Every Gen Con event available will be displayed in the "All Gen Con Events" panel. From here, users can select the events they wish to attend, then drag and drop them over to the "Attending Events" panel. This will cause the events to show up in the "Schedule" panel. The user can save and load their event list, to work on over multiple sessions. If an event gets updated on Gen Con's site, the application will reload the event with the new data the next time that event list is loaded. Once the user has selected all of their events to import to their calendar apps, or export the data to a multitude of formats.

# Usage

#### Functions

#### Manage

#### Load Events

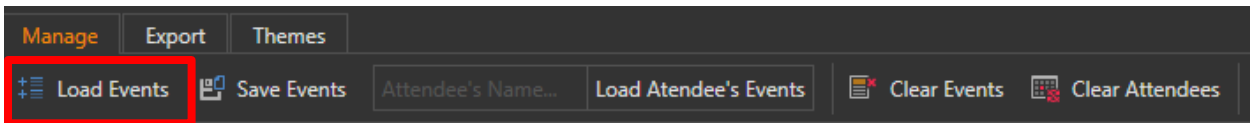

Load a "\*.gcel" file from the user's computer into the application. Any events populating the "Attending Events" panel will be updated based on the "All Gen Con Events" panel, then removed from the "All Gen Con Events" panel. Any additional attendee's schedules that are contained in the file will also be loaded into the "Schedule" panel.

#### Save Events

| Manage     | Export | Themes        |                 |                       |              |                   |
|------------|--------|---------------|-----------------|-----------------------|--------------|-------------------|
| ‡≣ Load Ev | ents 📙 | 🖞 Save Events | Attendee's Name | Load Atendee's Events | Clear Events | 🕎 Clear Attendees |

Save the user's personal events and any loaded attendee's events to a "\*.gel" file.

| Load Atter | ndee's Ev | ents        |                       |                 |                       |
|------------|-----------|-------------|-----------------------|-----------------|-----------------------|
| Manage     | Export    | Themes      |                       |                 |                       |
| ta Load Ev | vents 🗳   | Save Events | Load Atendee's Events | E* Clear Events | s 🏽 🚟 Clear Attendees |

Load an attendee's personal event's, based on their "\*.gcel" file. The attendee will be given a name that the user types into the "Attendee's Name..." textbox.

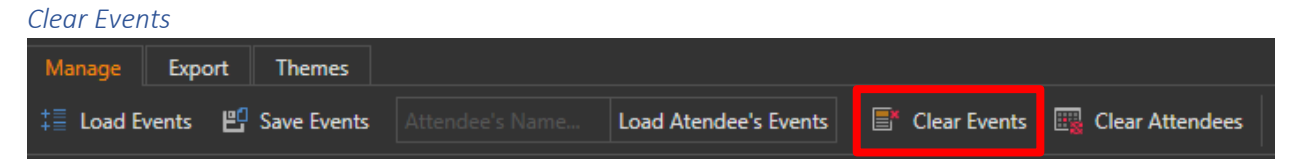

This action will clear the user's personal events from the "Attending Events" panel and the "Schedule" panel.

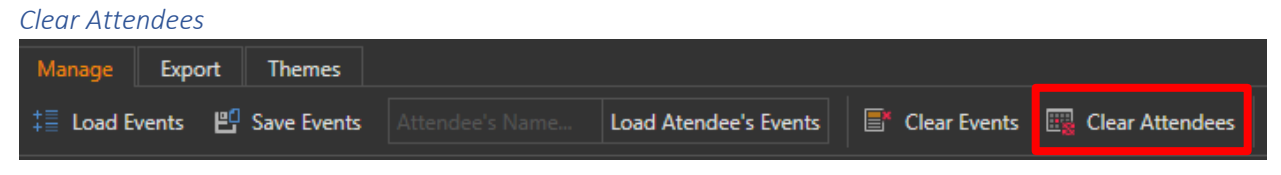

This action will clear other attendee's events from the "Schedule" panel.

#### Export

| Print Schedule                                                                                                    |                                                                                                    |
|----------------------------------------------------------------------------------------------------|----------------------------------------------------------------------------------------------------|
| Manage Export Themes                                                                                                    |                                                                                                    |
| 🐃 Print Schedule 📃 Print Events 📸 Export to iC                                                                                                    | alendar 💿 Donate                                                                                                    |
| Print Preview                                                                                                    |                                                                                                    |
|                                                                                                    |                                                                                                    |
| Gen Con Event Schedule           Wedneday, July 31           Bestoral           12 <sup>84</sup> 1           12 <sup>84</sup> 1           13 <sup>80</sup> 1           2 <sup>10</sup> 1           3 <sup>80</sup> 1           3 <sup>80</sup> 1           12 <sup>84</sup> 1           12 <sup>84</sup> 1           3 <sup>80</sup> 10 <sup>10</sup> 12 <sup>84</sup> 1           3 <sup>80</sup> 10 <sup>10</sup> 12 <sup>84</sup> 1           3 <sup>80</sup> 10 <sup>10</sup> 12 <sup>84</sup> 1           3 <sup>80</sup> 10 <sup>10</sup> 12 <sup>84</sup> 1           3 <sup>80</sup> 10 <sup>10</sup> 12 <sup>84</sup> 1           3 <sup>80</sup> 10 <sup>10</sup> 12 <sup>84</sup> 1           3 <sup>80</sup> 1           3 <sup>80</sup> 1 | Gen Con Event Schedule         Image: Image: Image |

Launches the "Print Preview" window based on the view in the "Schedule" panel, which contains a wealth of printing options, email options, and export options. The export options include the following formats: PDF, HTML, MHT, RTF, DOCX, XLS, XLSX, CSV, Text, and Image. The user can prevent other attendee's schedules from being printed by hiding their schedules in the "Schedule" panel.

| Print Events             |                                          |                     |                      |               |              |    |      |        |
|--------------------------|------------------------------------------|---------------------|----------------------|---------------|--------------|----|------|--------|
| Manage Export Theme      | es                                       |                     |                      |               |              |    |      |        |
| 🗠 Print Schedule 📃 Print | Events 📅 Expor                           | t to iCaler         | ndar                 | 🗉 Don         | ate          |    |      |        |
| Print Preview            |                                          |                     |                      |               |              |    |      | ×      |
| ) 🛏 🖻 🕅 🧮 🦚 🖨 🔂 🖬 🕥   1  | < < > > © Q                              | Q - A   🗎           | • <mark>¦    </mark> | - M           | - 🔊          |    |      | د<br>ا |
| ·                        | Title                                    | Start Time          | Durati Location      | Room Name     | Table Number |    |      |        |
|                          | Event Type: NMN - Non-Historical Miniatu | res                 |                      |               |              |    |      |        |
|                          | Battle of Hoth: Star Wars Mass Battle    | 8/1/2019 9:00 AM    | 4 Stadium            | Field : SWM G | HQ           |    |      |        |
|                          | Battle of Hoth: Star Wars Mass Battle    | 8/1/2019 1:00 PM    | 4 Stadium            | Field : SWM G | HQ           |    |      |        |
|                          | Event Type: KPG - Role Playing Game      | R (2 (2010 0.00 AM  | 4 104                | 212           | 4            |    |      |        |
|                          | Operation Lastlight                      | 8/2/2019 9:00 AM    | 4 500                | 204           | 1            |    |      |        |
|                          | Operation Lastlight                      | 8/3/2019 7:00 PM    | 4 JW                 | 204           | 1            |    |      |        |
|                          | Event Type: SPA - Spouse Activities      | 0,0,201010011       | 490                  | 204           | P            |    |      |        |
|                          | Tree Of Life Wire Work Pendant           | 8/1/2019 4:00 PM    | 2 100                | 205           | 3            |    |      |        |
|                          | Tree Of Life Make & Take Jewellery       | 8/2/2019 3:00 PM    | 2 ICC                | 205           | 6            |    |      |        |
|                          | Event Type: TRD - Trade Day Event        | 1                   |                      | 1             | -            |    |      |        |
|                          | The Creation of the Heroic Adventure     | . 7/31/2019 3:00 PM | 1 JW Ma              | 313           |              |    |      |        |
|                          | Event Type: WKS - Workshop               |                     |                      |               |              |    |      |        |
|                          | Smart Cosplay & Costuming on a Bud.      | 8/1/2019 10:00 AM   | 1 Marriott           | California    |              |    |      |        |
| Page: / 1                |                                          |                     |                      |               |              | 10 | 0% = |        |

Launches the "Print Preview" window based on the view in the "Attending Events" panel, which contains a wealth of printing options, email options, and export options. The export options include the following formats: PDF, HTML, MHT, RTF, DOCX, XLS, XLSX, CSV, Text, and Image. The grid that is generated to be printed is based on how the user has structured the event grid in the "Attending Events" panel.

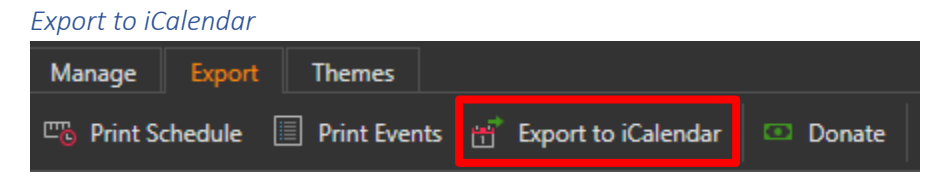

Exports events in the "Attending Events" panel to an "\*.ics" file, which can be imported in many common calendar apps.

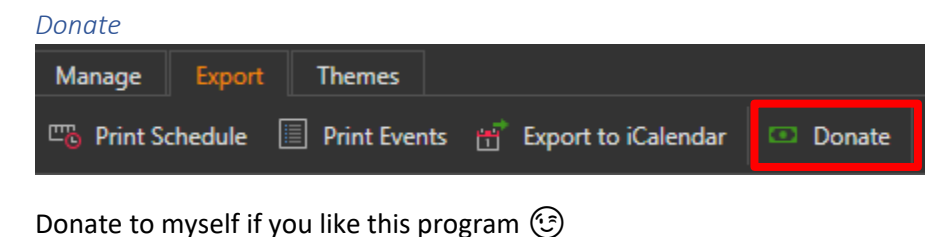

Themes

| Manage     | Export | Themes | 1 |
|------------|--------|--------|---|
| Metropolis |        | •      |   |

Select a color theme for the application.

Ribbon Customization

| <b>e</b> * <b>e</b> | c      | ⊇ <del>=</del>                              |         |
|---------------------|--------|---------------------------------------------|---------|
| Manage              |        | Show Quick Access Toolbar Below the Pibbon  |         |
|                     |        | Show Quick Access Toolbal below the Nibboli |         |
| ‡≣ Loa              |        | Minimize the Ribbon                         | oad Ate |
| All Gen             |        | Customize Ribbon                            |         |
| Drag a              | rcolum | Use Classic Ribbon                          |         |

The ribbon containing all of these actions comes with a variety of customizable options, including a quick access tool bar that can be customized as well. These options can be accessed by clicking on any of the ribbon headers any of the action buttons.

#### Layout

| Gen Con Event Planner                                                     |                                                                       | (=                       |                            |                         |                              |                 |                          |           | - & ×      |
|---------------------------------------------------------------------------|-----------------------------------------------------------------------|--------------------------|----------------------------|-------------------------|------------------------------|-----------------|--------------------------|-----------|------------|
|                                                                           |                                                                       |                          |                            |                         |                              |                 |                          |           |            |
| Manage Export Themes                                                      |                                                                       |                          |                            |                         |                              |                 |                          |           |            |
| Metropolis Dark •                                                         |                                                                       |                          |                            |                         |                              |                 |                          |           |            |
|                                                                           |                                                                       |                          | -                          |                         |                              |                 |                          |           | ŧ×         |
| Event Type 🔺                                                              |                                                                       |                          |                            |                         |                              |                 |                          |           | ۹          |
| Title Start Time                                                          | Duration Location Room Name                                           | Table Number             |                            |                         |                              |                 |                          |           |            |
| Event Type: NMN - Non-Historical Miniatures                               |                                                                       |                          |                            |                         |                              |                 |                          |           | i          |
| Battle of Hoth: Star Wars Mass Battle 8/1/2019 9:00 AM                    | 4 Stadium Field : SWM Gamers                                          |                          |                            |                         |                              |                 |                          |           |            |
| Battle of Hoth: Star Wars Mass Battle 8/1/2019 1:00 PM                    | 4 Stadium Field : SWM Gamers                                          |                          |                            |                         |                              |                 |                          |           |            |
| Event Type: RPG - Role Playing Game                                       |                                                                       |                          |                            |                         |                              |                 |                          |           |            |
| Sandpoint - Bottled Souls 8/2/2019 9:00 AM                                |                                                                       |                          |                            |                         |                              |                 |                          |           |            |
| Operation Lastlight 8/2/2019 8:00 AM Operation Lastlight 8/3/2019 7:00 PM | 4 JW 204                                                              |                          |                            |                         |                              |                 |                          |           | I          |
| Fyent Type: SPA - Spouse Activities                                       |                                                                       |                          |                            |                         |                              |                 |                          |           |            |
| Tree Of Life Wire Work Pendant 8/1/2019 400 PM                            |                                                                       |                          |                            |                         |                              |                 |                          |           |            |
| Tree Of Life Make & Take Jewellery 8/2/2019 3:00 PM                       | 2 KC 205                                                              | 6                        |                            |                         |                              |                 |                          |           |            |
| Event Type: TRD - Trade Day Event                                         |                                                                       |                          |                            |                         |                              |                 |                          |           |            |
| The Creation of the Heroic Adventure Kids Club 7/31/2019 3:00 PM          | 1 JW Marriott 313                                                     |                          |                            |                         |                              |                 |                          |           |            |
| Event Type: WKS - Workshop                                                |                                                                       |                          |                            |                         |                              |                 |                          |           | -          |
| Smart Cosolav & Costuming on a Budget 8/1/2019 10:00 AM                   | 1 Marriott California                                                 |                          |                            |                         |                              |                 |                          |           |            |
| - Bule                                                                    |                                                                       |                          |                            |                         |                              |                 |                          |           | V Demonal  |
|                                                                           |                                                                       |                          |                            |                         |                              |                 |                          |           | • Personal |
|                                                                           |                                                                       |                          | 12:00 PM                   | 1:00 PM                 | 2:00 PM                      | 3:00 PM         | 4:00 PM                  | 5:00 PM   |            |
| 5:30 AM 6:00 AM 6:30 AM 7:00 AM 7:30 AM 8:00 AM 8:30 .                    | AM 9:00 AM 9:30 AM 10:00 AM 10:30                                     | AM   11:00 AM   11:30 AM | 12:00 PM 12:30 PM 1:00     | PM 1:30 PM :            | 2:00 PM 2:30 PM              | 3:00 PM 3:30 PM | 4:00 PM 4:30 PM          | 5:00 PM   |            |
|                                                                           | [NMN19145899] Battle of Hoth: Star Wars Mass I<br>DAI/C1014582701 Smo | lattie (Stadium)         | [NM                        | N19145900] Battle of Ho | oth: Star Wars Mass Battle ( | (Stadium)       | CDA 101458711 Tree Of UK | West West |            |
|                                                                           |                                                                       |                          |                            |                         |                              |                 | profit factor of the     |           |            |
|                                                                           |                                                                       |                          |                            |                         |                              |                 |                          |           |            |
|                                                                           |                                                                       | All Gen Con Event        |                            |                         | _ = ×                        |                 |                          |           |            |
|                                                                           |                                                                       | Drag a column header h   | aroun by that column       |                         | 0                            |                 |                          |           |            |
|                                                                           |                                                                       |                          |                            |                         |                              |                 |                          |           |            |
|                                                                           |                                                                       | Game ID G                | oup Title                  | Short Descri            | iption Long De               |                 |                          |           |            |
|                                                                           |                                                                       | RPG19166784 TC           | G Events Team The Tower of | f Gaxx Are you read     | dy to st Join us a           |                 |                          |           |            |
|                                                                           |                                                                       |                          | G Events Team The Tower of | f Gaxx Are you read     | dy to st Join us a           |                 |                          |           |            |
|                                                                           |                                                                       |                          | G Events Team The Tower of | f Gaxx Are you read     | dy to st Join us a           |                 |                          |           |            |
|                                                                           |                                                                       | RPG19166787 TC           | events Team The Tower of   | f Gaxe Are you read     | dy to st Join us a           |                 |                          |           |            |
|                                                                           |                                                                       | RPG19166789              | vents Team The Tower of    | f Gaxx Are you read     | dy to st Join us a           |                 |                          |           |            |

Each of the 3 panels can be fully customized in terms of layout. The features include (but are not limited to) the following:

- Dock the panels within the window (or even drag them outside of the application window) by dragging the panels' header. By docking a panel to the "center" of another panel, the user can turn the panels into a tabbed group.
- Create a flyout from any of the panels by clicking on the pin icon in the upper right corner of the panel.
- Close panels by clicking the 'x' in the upper right corner of the panel. The user can reopen closed panels by clicking on the panels name under the ribbon menu. Note that this menu of closed panels only shows if there are closed panels. If no panels are closed, the user won't see the menu.
- Save and reloads your current layout when the application is closed and reopened.

# Event Grids

| Event Type       Instantion       Description       Description       Description       Table Number         Image: Type: NMN - Non-Historical Miniatures       Image: Type: NMN - Non-Historical Miniatures       Image: Type: Star - Star - Star - Star - Star - Star - Star - Star - Star - Star - Star - Star - Star - Star - Star - Star - Star - Star - Star - Star - Star - Star - Star - Star - Star - Star - Star - Star - Star - Star - Star - Star - Star - Star - Star - Star - Star - Sta                                                                                                    | Attending Events                               |                   |          |                        |          | _ 🗆 ×        |
|----------------------------------------------------------------------------------------------------|------------------------------------------------|-------------------|----------|------------------------|----------|--------------|
| Title     Start Time     Duration     Losstian     Boom Many     Table Number       Image: Start Type: NMN - Non-Historical Miniatures     Image: Start Type: NMN - Non-Historical Miniatures     Image: Start Type: NMN - Non-Historical Miniatures     Image: Start Type: Start Wars Mass Battle     8/1/2019 9:00 AM     Image: Start Type: RPG - Role Playing Game     Image: Start Type: RPG - Role Playing Game     Image: Type: RPG - Role Playing Game     Image: Type: RPG - Role Playing Game     Image: Type: RPG - Role Playing Game     Image: Type: RPG - Role Playing Game     Image: Type: RPG - Role Playing Game     Image: Type: RPG - Role Playing Game     Image: Type: RPG - Role Playing Game     Image: Type: RPG - Role Playing Game     Image: Type: RPG - Role Playing Game     Image: Type: RPG - Role Playing                                                                                                    | Event Type 🔺                                   |                   |          |                        |          | Q            |
| ③ Event Type: NMN - Non-Historical Miniatures       21       Sort Ascending         Battle of Hoth: Star Wars Mass Battle       8/1/2019 9:00 AM       I Gamers       HQ         Battle of Hoth: Star Wars Mass Battle       8/1/2019 1:00 PM       I Gamers       HQ         ③ Event Type: RPG - Role Playing Game       8/2/2019 9:00 AM       I Gamers       HQ         Sandpoint - Bottled Souls       8/2/2019 9:00 AM       I Gamers       HQ         Operation Lastlight       8/2/2019 9:00 AM       I Show Column Chooser       4         Operation Lastlight       8/3/2019 7:00 PM       I Set Fit (all columns)       1                                                                                                    | Title                                          | Start Time        | Duration | Location Poom Man      | 2        | Table Number |
| Battle of Hoth: Star Wars Mass Battle       8/1/2019 9:00 AM       I Gamers       HQ         Battle of Hoth: Star Wars Mass Battle       8/1/2019 1:00 PM       I Gamers       HQ         Image: Stripping Control of Hoth: Star Wars Mass Battle       8/1/2019 1:00 PM       I Gamers       HQ         Image: Stripping Control of Hoth: Star Wars Mass Battle       8/1/2019 1:00 PM       I Gamers       HQ         Image: Stripping Control of Hoth: Star Wars Mass Battle       8/2/2019 9:00 AM       I Gamers       HQ         Image: Stripping Control of Hoth: Star Wars Mass Battle       8/2/2019 9:00 AM       I Gamers       HQ         Image: Stripping Control of Hoth: Star Wars Mass Battle       8/2/2019 9:00 AM       Image: Show Column Chooser       4         Image: Operation Lastlight       8/2/2019 8:00 AM       Image: Show Column Chooser       4       1         Image: Operation Lastlight       8/3/2019 7:00 PM       Image: Show Columns)       Image: Show Columns)       Image: Show Columns)         Image: Operation Lastlight       8/3/2019 7:00 PM       Image: Show Columns)       Image: Show Columns)       Image: Show Columns)         Image: Operation Lastlight       8/3/2019 7:00 PM       Image: Show Columns)       Image: Show Columns)       Image: Show Columns)         Image: Operation Lastlight       8/3/2019 7:00 PM       Image: Show Columns)       Imag                                                                                                    | ② Event Type: NMN - Non-Historical Miniatures  |                   | 24       | Sort Ascending         |          |              |
| Battle of Hoth: Star Wars Mass Battle       8/1/2019 1:00 PM       I Gamers       HQ         Image: Star Type: RPG - Role Playing Game       Image: Star Wars Mass Battle       8/1/2019 1:00 PM       Image: Star Wars Column       Image: Star Wars Mass Battle       HQ         Image: Star Type: RPG - Role Playing Game       Image: Star Wars Mass Battle       8/2/2019 9:00 AM       Image: Star Wars Mass Battle       HQ         Image: Star Wars Mass Battle       8/2/2019 9:00 AM       Image: Star Wars Mass Battle       4       Image: Star Wars Mass Battle       4         Image: Operation Lastlight       8/2/2019 8:00 AM       Image: Star Wars Mass Battle       1       1         Image: Operation Lastlight       8/3/2019 7:00 PM       Image: Star Wars Mass Battle       1       1         Image: Star Type: SPA - Spouse Activities       Image: Star Wars Mass Mass Battle       Image: Star Wars Mass Mass Mass Mass Mass Mass Mass M                                                                                                    | Battle of Hoth: Star Wars Mass Battle          | 8/1/2019 9:00 AM  | A+       | Sort Descending        | l Gamers | HQ           |
| Image: Sevent Type: RPG - Role Playing Game       Image: Group By This Column         Image: Sandpoint - Bottled Souls       8/2/2019 9:00 AM         Image: Show Column Chooser       4         Image: Operation Lastlight       8/2/2019 8:00 AM         Image: Operation Lastlight       8/2/2019 7:00 PM         Image: Operation Lastlight       8/3/2019 7:00 PM         Image: Operation Lastlight       8/3/2019 7:00 PM         Image: Operation Lastlight       8/3/2019 7:00 PM                                                                                                    | Battle of Hoth: Star Wars Mass Battle          | 8/1/2019 1:00 PM  |          |                        | I Gamers | HQ           |
| Sandpoint - Bottled Souls       8/2/2019 9:00 AM       Image: Additional action of the second second                                     | () Event Type: RPG - Role Playing Game         |                   |          | Group By This Column   |          |              |
| Sandpoint - Bottled Souls     8/2/2019 9:00 AM     Show Column Chooser     4       Operation Lastlight     8/2/2019 8:00 AM     +++ Best Fit     1       Operation Lastlight     8/3/2019 7:00 PM     Best Fit (all columns)     1                                                                                                    |                                                |                   | -        | Hide Group Panel       |          |              |
| Operation Lastlight     8/2/2019 8:00 AM     +++ Best Fit     1       Operation Lastlight     8/3/2019 7:00 PM     Best Fit (all columns)     1                                                                                                    | Sandpoint - Bottled Souls                      | 8/2/2019 9:00 AM  |          | Show Column Chooser    |          | 4            |
| Operation Lastlight 8/3/2019 7:00 PM Best Fit (all columns) 1                                                                                                    | Operation Lastlight                            | 8/2/2019 8:00 AM  |          | Best Fit               |          | 1            |
| Event Type: SPA - Spouse Activities                                                                                                    | Operation Lastlight                            | 8/3/2019 7:00 PM  |          | Best Fit (all columns) |          | 1            |
| Thiter Editor                                                                                                    | (3) Event Type: SPA - Spouse Activities        |                   | T        | Filter Editor          |          |              |
| Tree Of Life Wire Work Pendant 8/1/2019 4:00 PM Show Search Panel 3                                                                                                    | Tree Of Life Wire Work Pendant                 | 8/1/2019 4:00 PM  |          | Show Search Panel      |          | 3            |
| Tree Of Life Make & Take Jewellery         8/2/2019 3:00 PM         2         ICC         205         6                                                                                                    | Tree Of Life Make & Take Jewellery             | 8/2/2019 3:00 PM  | 2        | ICC 205                |          | 6            |
| Event Type: TRD - Trade Day Event     Event     Event | (2) Event Type: TRD - Trade Day Event          |                   |          |                        |          |              |
| The Creation of the Heroic Adventure Kids Club 7/31/2019 3:00 PM 1 JW Marriott 313                                                                                                    | The Creation of the Heroic Adventure Kids Club | 7/31/2019 3:00 PM | 1        | JW Marriott 313        |          |              |
| Event Type: WKS - Workshop                                                                                                    | (2) Event Type: WKS - Workshop                 |                   |          |                        |          |              |
| Smart Cosplay & Costuming on a Budget     8/1/2019 10:00 AM     Marriott     California                                                                                                    | Smart Cosplay & Costuming on a Budget          | 8/1/2019 10:00 AM | 1        | Marriott California    |          |              |
|                                                                                                    |                                                |                   |          |                        |          |              |

There are two event grids in this application: one in the "All Gen Con Events" panel and one in the "Attending Events" panel. These contain all of the event data that Gen Con provides. The features of the event grid include (but are not limited to) the following:

- Grouping data by columns. Simply drag any column into the group area above the event grid to group events by those columns.
- Multi-level sorting per column.
- The ability to remove any column by simply dragging the columns header out of the event grid.
- A search panel. When searching multiple words, use double quotes to get results with an exact phrase. Otherwise results will contain events with any of the words in the search panel.
- An advanced custom filter editor.

In addition, the "Attending Events" grid has 2 extra features that are not available in the "All Gen Con Events" grid:

- Add custom events by simply starting to fill out the blank row at the bottom of the grid.
- There is an extra field called "Priority", which can be used to indicate how important an event is to the user. This is particularly useful when comparing attendee's schedules in the "Schedule" panel.

## Schedule

| Schet      |         |        |         |         |                          |                                   |                                                |                                                     |                                   |                           |                                          |                           |                                       |                                           |         |         |         |         |          |                |         |        |         |         |                                        |  |
|------------|---------|--------|---------|---------|--------------------------|-----------------------------------|------------------------------------------------|-----------------------------------------------------|-----------------------------------|---------------------------|------------------------------------------|---------------------------|---------------------------------------|-------------------------------------------|---------|---------|---------|---------|----------|----------------|---------|--------|---------|---------|----------------------------------------|--|
|            |         |        |         |         |                          |                                   |                                                |                                                     |                                   |                           |                                          | Thomas                    | A                                     |                                           |         |         |         |         |          |                |         |        |         |         | 🕑 🖌 My Group                           |  |
|            |         |        |         |         |                          |                                   |                                                |                                                     |                                   |                           |                                          | munsday,                  | Hugust i                              |                                           |         |         |         |         |          |                |         |        |         |         | ✓ Persona                              |  |
|            | 6.0     | D AM   | 7:00    | MA G    | 8.00                     | AM                                | 9:00                                           | D AM                                                | 10.0                              | 0 AM                      | 11:00                                    | AM                        | 12:0                                  | D PM                                      | 1:00    | PM      | 2:0     | 0 PM    | 3:0      | 0 PM           | 4.0     | 0 PM   | 5:0     | PM      | ✓ Terry                                |  |
| y Personal | 6:00 AM | 630 AM | 7:00 AM | 7:30 AM | 800 AM                   | 8:30 AM                           | 9:00 AM                                        | 9:30 AM<br>(876) Chainma                            | 10:00 AM                          | 10:30 AM<br>143] A Legacy | 11:00 AM<br>INMN19145<br>of Sorrow (ICC) | 11:30 AM<br>(919) Star Wa | 12:00 PM<br>IT Pod Racing<br>SPA19143 | 12:30 PM<br>Mos Espe (St<br>83) Paint and | 1:00 PM | 1.30 PM | 2:00 PM | 2:30 PM | 3:00 PM  | 3:30 PM        | 4:00 PM | 430 PM | 5:00 PM | 5:30 PM | © ✓ Larry's Grou<br>↓ Larry<br>✓ Barry |  |
| Lany Ter   |         |        |         |         | (RPG191500<br>(RPG191500 | 130) The Retur<br>131) Escape fri | rn of the Audit<br>om the Late La<br>[RPG19150 | ioners (Marriol<br>Ite Late Show (<br>028] Awakenin | t)<br>Marriott)<br>g the Ancestra | al Archive (7W)           |                                          |                           |                                       |                                           |         | _       |         |         | (SEM1915 | 0023) What's L | 0       |        |         |         |                                        |  |
| Bany       |         |        |         |         |                          |                                   |                                                |                                                     | (EXH 1) Exh                       | ibit Hell (Caril          | et Hall)                                 |                           |                                       |                                           |         |         |         |         |          |                |         |        |         |         |                                        |  |

This displays the user's current schedule of events in conjunction with any other loaded attendees. Loaded attendees can be hidden by deselecting them from the attendee pane. They can also be grouped, reordered, and renamed in this pane. To group them, simply right click anywhere in the pane and select "New Group", then drag the attendees to the newly created group, in their proper order.

By left clicking on any event in the schedule, that event will automatically be selected in the "Attending Events" panel.

By right clicking anywhere on the schedule you can change timescales, as well as the view of the schedule. The following are the supported views:

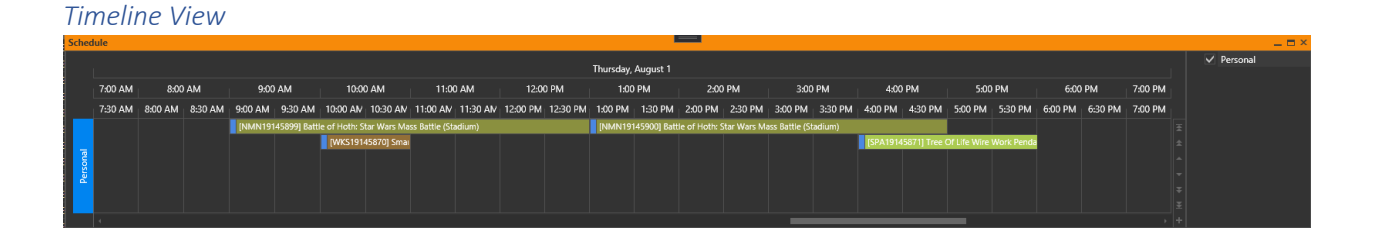

#### List View

| So | hed | ule 💴                                                                      |                   |                   | -                            | . 🗆 × |
|----|-----|----------------------------------------------------------------------------|-------------------|-------------------|------------------------------|-------|
|    | D   | Subject                                                                    | Start 🔺           | End               | <ul> <li>Personal</li> </ul> |       |
| Þ  |     | [TRD19145898] The Creation of the Heroic Adventure Kids Club (JW Marriott) | 7/31/2019 3:00 PM | 7/31/2019 4:00 PM |                              |       |
|    |     | [NMN19145899] Battle of Hoth: Star Wars Mass Battle (Stadium)              | 8/1/2019 9:00 AM  | 8/1/2019 1:00 PM  |                              |       |
|    |     | [WKS19145870] Smart Cosplay & Costuming on a Budget (Marriott)             | 8/1/2019 10:00 AM | 8/1/2019 11:00 AM |                              |       |
|    |     | [NMN19145900] Battle of Hoth: Star Wars Mass Battle (Stadium)              | 8/1/2019 1:00 PM  | 8/1/2019 5:00 PM  |                              |       |
|    |     | [SPA19145871] Tree Of Life Wire Work Pendant (ICC)                         | 8/1/2019 4:00 PM  | 8/1/2019 6:00 PM  |                              |       |
|    |     | [RPG19145873] Operation Lastlight (JW)                                     | 8/2/2019 8:00 AM  | 8/2/2019 12:00 PM |                              |       |
|    |     | [RPG19145897] Sandpoint - Bottled Souls (JW)                               | 8/2/2019 9:00 AM  | 8/2/2019 1:00 PM  |                              |       |
|    |     | [SPA19145875] Tree Of Life Make & Take Jewellery (ICC)                     | 8/2/2019 3:00 PM  | 8/2/2019 5:00 PM  |                              |       |
|    |     | [RPG19145874] Operation Lastlight (JW)                                     | 8/3/2019 7:00 PM  | 8/3/2019 11:00 PM |                              |       |

# Agenda View

| Sche | dule                 |                                                                              |          | t        | ⊐ × |
|------|----------------------|------------------------------------------------------------------------------|----------|----------|-----|
| 9    | July 31              |                                                                              | 2019 ົ   | Personal |     |
|      | 3:00 PM to 4:00 PM   | • [TRD19145898] The Creation of the Heroic Adventure Kids Club (JW Marriott) | Personal |          |     |
| 9    | August 1             |                                                                              | 2019     |          |     |
|      | 9:00 AM to 1:00 PM   | [NMN19145899] Battle of Hoth: Star Wars Mass Battle (Stadium)                | Personal |          |     |
|      | 10:00 AM to 11:00 AM | [WKS19145870] Smart Cosplay & Costuming on a Budget (Marriott)               | Personal |          |     |
|      | 1:00 PM to 5:00 PM   | [NMN19145900] Battle of Hoth: Star Wars Mass Battle (Stadium)                | Personal |          |     |
|      | 4:00 PM to 6:00 PM   | [SPA19145871] Tree Of Life Wire Work Pendant (ICC)                           | Personal |          |     |
| 9    | August 2             |                                                                              | 2019     |          |     |
|      | 8:00 AM to 12:00 PM  | [RPG19145873] Operation Lastlight (JW)                                       | Personal |          |     |
|      | 9:00 AM to 1:00 PM   | [RPG19145897] Sandpoint - Bottled Souls (JW)                                 | Personal |          |     |
|      | 3:00 PM to 5:00 PM   | [SPA19145875] Tree Of Life Make & Take Jewellery (ICC)                       | Personal |          |     |
| 9    | August 3             |                                                                              | 2019     |          |     |
|      | 7:00 PM to 11:00 PM  | [RPG19145874] Operation Lastlight (JW)                                       | Personal |          |     |
|      |                      |                                                                              |          |          |     |
|      |                      |                                                                              |          |          |     |
|      |                      |                                                                              |          |          |     |
|      |                      |                                                                              |          |          |     |

## Day View

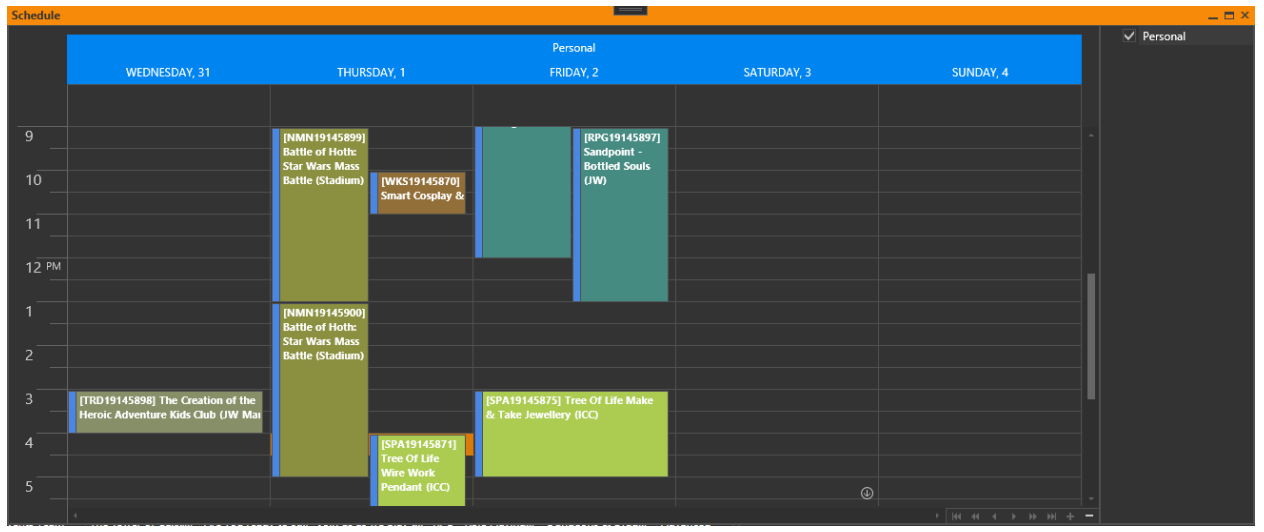